PC Sistemas / ... / Cadastro

Como copiar a tabela de preço de uma região para outra região. PUBLICAR

Criado por Fabio Rodrigues Figueiredo, última alteração por Eriany da Cruz Matos agora há pouco

Esta documentação aplica-se às versões 27 e 28 do WinThor, as quais a PC Sistemas oferece suporte. Saiba como atualizar o WinThor clicando aqui.

## Copiar tabela de preço de uma região para outra na rotina 519

| ito:      | 519 - Cadastrar Região                                                                               |  |  |  |  |
|-----------|----------------------------------------------------------------------------------------------------|--|--|--|--|
| o a<br>o: | Para fazer a cópia da tabela de preço de uma região para outra região, siga os procedimentos abaixo: |  |  |  |  |
|           | Procedimentos Iniciais:                                                                              |  |  |  |  |
|           | 1) Acesse a rotina 530 – Permitir Acesso a Rotina;                                                   |  |  |  |  |
|           | 2) Pesquise as permissões da rotina 519 – Cadastrar Região;                                          |  |  |  |  |
|           | 3) Marque a permissão <b>3 – Permite copiar tabela de preço</b> ;                                    |  |  |  |  |
|           | 4) Clique em <b>Confirmar</b> .                                                                      |  |  |  |  |
|           |                                                                                                    |  |  |  |  |
|           |                                                                                                    |  |  |  |  |
|           | Copiar tabela de preço                                                                               |  |  |  |  |
|           | 1) Acesse a rotina <b>519 – Cadastrar Região</b> ;                                                   |  |  |  |  |
|           | 2) Pesquise as regiões em seguida selecione a região de origem;                                      |  |  |  |  |
|           | 3) Clique Copiar Tabela Preço;                                                                       |  |  |  |  |
|           | 519 - Cadastrar Região 🛛 🗸 🗆 🗴                                                                       |  |  |  |  |
|           | Winthor - PC Sistemas                                                                                |  |  |  |  |
|           | E Cadastro                                                                                           |  |  |  |  |
|           | 1 DISTRITO 99 TODAS FILIAIS DE DIST. FEDERAL 0,0000 10,0000                                          |  |  |  |  |
|           |                                                                                                    |  |  |  |  |
|           |                                                                                                    |  |  |  |  |
|           |                                                                                                    |  |  |  |  |
|           |                                                                                                    |  |  |  |  |
|           |                                                                                                    |  |  |  |  |
|           |                                                                                                    |  |  |  |  |
|           |                                                                                                    |  |  |  |  |
|           |                                                                                                    |  |  |  |  |
|           |                                                                                                    |  |  |  |  |
|           | Manutenção 🕴 🖳 Ações 🕴 💽 Visualizar                                                                  |  |  |  |  |
|           | Configuração do dicionário: Padrão                                                                   |  |  |  |  |
|           | Versão do dicionário de dados: 2801232                                                               |  |  |  |  |
|           | Copiar tributação de venda                                                                           |  |  |  |  |
|           |                                                                                                    |  |  |  |  |
|           | Copiar tabela de preço                                                                               |  |  |  |  |

Como copiar a tabela de preço de uma região para outra região. - PC Sistemas - TDN

2.3) Informe a filial, a região de destino do preço, a região de origem da precificação e caso queira, poderá informar os filtros opcionais, para restringir a um determinado grupo de produtos que receberão o novo preço. Em seguida clique Confirmar.

| 5       | estino:                                             |
|---------|-----------------------------------------------------|
|         | ricom                                               |
| 6       |                                                     |
| E<br>Fi |                                                     |
| Ī       | Copiar descontos flexíveis Produtos como excluidos? |
|         | Filtros opcionais                                   |
|         | Fornecedor                                          |
|         |                                                     |
|         | Departamento                                        |
|         |                                                     |
|         | Seção                                               |
|         |                                                     |
|         | Categoria                                           |
|         |                                                     |
|         | Sub-categoria                                       |
|         |                                                     |
|         |                                                     |
|         | Confirmar Cancelar                                  |

| Atençao   | 100                                                                                                    |
|-----------|----------------------------------------------------------------------------------------------------|
| <u> </u>  | Cópia da tabela de preço realiza com sucesso.<br>ATENÇÃO: Deverá ser executado o Recálculo de Preço de Venda, através da rotina<br>"507 - Atualização Eventual", aba "Compras/Vendas", opção "Recalculo do Preço de Venda". |
|           |                                                                                                    |
| PCSIS519. | EXE 28.0.2.5 C:\Winthor\Spool\Executaveis\                                                                                                    |

## Recálculo do preço de venda

1) Acesse a rotina 507 - Atualização Eventual;

2) Na aba Compras/Vendas, marque a opção Recálculo do Preço de Venda;

18/07/2017

Como copiar a tabela de preço de uma região para outra região. - PC Sistemas - TDN

| Winthor - PC Sistemas                                                        |                  |           |            |   |      |                  |          |
|------------------------------------------------------------------------------|------------------|-----------|------------|---|------|------------------|----------|
| Filial 1                                                                     |                  |           |            |   |      |                  |          |
| Estoque Compras/Vendas Outros Configurações Andamento                        |                  |           |            |   |      |                  |          |
| ✓ 14 - Recálculo do Preço de Venda                                           | Região:          |           |            |   |      |                  |          |
|                                                                              | Produto:         |           |            |   |      |                  |          |
| Região:                                                                      | NCM:             |           |            |   |      |                  |          |
| Andamento:                                                                   | Cód. tributação: |           |            |   |      |                  |          |
| 0                                                                            | %                |           |            |   |      | -                |          |
| 15 - Recálculo do CMV das Vendas                                             |                  | Período : | 18/07/2017 | • | а    | 18/07/2017       | - 関      |
| <ul> <li>Todos os produtos</li> <li>C Apenas produto :</li> </ul>            |                  |           |            |   | Usar | r o histórico de | estoque? |
| 16 - Recálculo Comissão RCA                                                  |                  |           |            |   |      |                  |          |
| 17 - Recálculo Qtde devolvida                                                |                  | Período:  | 18/07/2017 | - | a    | 18/07/2017       | - 🗊      |
| 18 - Recálculo do cabeçalho de pedidos de venda                              |                  | Período:  | 18/07/2017 | - | a    | 18/07/2017       | - 🗊      |
| 19 - Gravar ult. núm. da transação de entrada na movimentação da venda       |                  | Período:  |            | - | a    |                  | - 🗊      |
| 20 - Atualizar os custos e dados BCR dos produtos filhos baseados no produto | master           | Período:  |            | - | a    |                  | - 🗊      |
| 21 - Recálculo Estoque em Trânsito Apenas o produto:                         |                  |           |            |   |      |                  |          |
|                                                                              |                  |           |            |   |      |                  |          |
|                                                                              |                  |           |            |   |      |                  |          |
|                                                                              |                  |           |            |   |      |                  |          |
|                                                                              |                  |           |            |   |      |                  |          |
|                                                                              |                  |           |            |   |      |                  |          |
|                                                                              |                  |           |            |   |      |                  |          |
|                                                                              |                  |           |            |   |      |                  |          |
|                                                                              |                  |           |            |   |      |                  |          |
|                                                                              |                  |           |            |   |      |                  |          |
|                                                                              |                  |           |            |   |      |                  |          |
|                                                                              |                  |           |            |   |      |                  |          |
|                                                                              |                  |           |            |   |      |                  |          |
|                                                                              |                  |           |            | ( | Conf | irmar            | Fechar   |

3) Em seguida, acesse a rotina 552 - Atualização Diária II;

4) Marque a opção 1 - Atualização Preço de Venda;

5) Informe o período e a região e clique Confirmar;

18/07/2017

Como copiar a tabela de preço de uma região para outra região. - PC Sistemas - TDN

| Opções Log Cálculo Giro Dia Andamento     Próxima Atualização Semanal: 07/07/2016     Período Semanal: 7 dias                  | Agendamento<br>Ativar agendamento<br>Data/Hora: 18/07/2017       |               |
|----------------------------------------------------------------------------------------------------|------------------------------------------------------------------|---------------|
| <ul> <li>✓ 1 - Atualização Preço de Venda</li> <li>Período de alteração do preço de venda: 01/07/2</li> <li>Região:</li> </ul> | 1.1 - Atualização Preços Qt.Minima Ata<br>017 ▼ a 18/07/2017 ▼ 👔 | cado Diário   |
| Fornecedor                                                                                                    | Filial                                                           | Não           |
| Produto                                                                                                    | Período Últ. Ent.                                                | - ( <u>11</u> |
| 🔲 2 - Atualização Tabela Situação Tributária                                                                                   |                                                                  | Não           |
| Filial: 1                                                                                                    | ; p/venda<br>3/07/2017                                           | Nao           |
| 🔲 4 - Atualizar Custo Financeiro                                                                                               |                                                                  | Não           |
| 5 - Calcular Giro Dia Filial: 1 💌                                                                                              |                                                                  | Não           |
| 🦳 6 - Inicialização do Giro Semanal (Zera semana                                                                               | atual)                                                           | Não           |
| 7 - Atualizar Sub-Classe ABC dos produtos de a         Filial:                                                                 | acordo com os parâmetros da filial                               | Não           |
|                                                                                                    |                                                                  |               |

Curtir Seja o primeiro a gostar disto